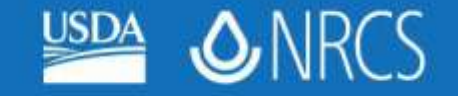

#### 2011 Maryland Soil Survey Work Planning Conference

Soil Tools (Soil Data Mart, SSURGO Data, Soil Data Viewer and Training Needs

> James Brewer Resource Soil Scientist USDA-NRCS

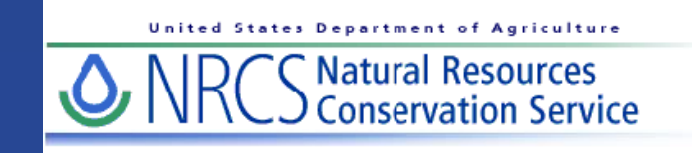

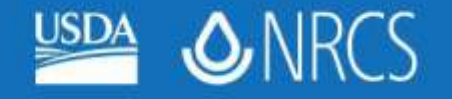

# **Objectives**

- Use Soil Data Mart to download soils data
- Describe the SSURGO template
- Describe Soil Data Viewer and explain how it can be used to develop soil maps and reports

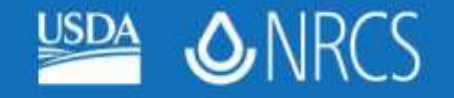

#### Soil Data Mart

- Official repository of soil information
- Contains the most up-to-date version of every SSURGO certified soil survey
- Download spatial and tabular data in common GIS-ready formats for approximately 3000 soil survey areas across the US
- <u>http://soildatamart.nrcs.usda.gov/</u>

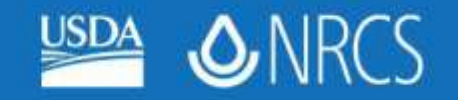

| Soil Data Mart - Home, - Microsoft Internet Explorer                                                                                                    |                                                                                                    |                                                                              |                                                              |              |
|----------------------------------------------------------------------------------------------------|----------------------------------------------------------------------------------------------------|------------------------------------------------------------------------------|--------------------------------------------------------------|--------------|
| <u>File E</u> dit <u>V</u> iew F <u>a</u> vorites <u>T</u> ools <u>H</u> elp                                                                                                    |                                                                                                    |                                                                              |                                                              |              |
| 🌀 Back 🔹 🕥 🔹 📓 🏠 🔎 Search 🤺 Favorites 🤣 🔗 - 🌺 🚍                                                                                                    | <mark></mark> 🗱 🔏                                                                                                    |                                                                              |                                                              |              |
| Address 🗃 http://soildatamart.nrcs.usda.gov/Default.aspx                                                                                                    |                                                                                                    | 💌 🄁 Go                                                                       | Links 🎽 🍖 Convert                                            | : 👻 🔂 Select |
| McAfee SiteAdvisor                                                                                                    |                                                                                                    |                                                                              |                                                              |              |
| United States Department of Agriculture<br>Natural Resources<br>Conservation Service                                                                                                    | Maryland                                                                                                    |                                                                              | Soil Data                                                    | Mart         |
| Home Select State State Contacts Template Databases SSURGO Metadata Status M                                                                                                    | ap US General Soil Map                                                                                                    |                                                                              | Logon/Regi                                                   | ister Help   |
| <ul> <li>Welcome to the Soil Data Mart! The Soil Data Mart allows you to:</li> <li>Determine where soil tabular and spatial data is available.</li> <li>Download data for one soil survey area at a time. (Download reque <u>Geospatial Data Gateway</u>. Going through the Geospatial Data Gateway. Going through the Geospatial Data Gateway. Going through the Geospatial Data Gateway. Going through the Geospatial Data Gateway. Going through the Geospatial Data Gateway. Going through the Geospatial Data Gateway. Going through the Geospatial Data Gateway. Going through the Geospatial Data Gateway. Going through the Geospatial Data Gateway. Going through the Geospatial Data Gateway. Going through the Geospatial Data Gateway. Going through the Geospatial Data Gateway. Going through the Geospatial Data Gateway. Going through the Geospatial Data Gateway. Find out who to contact for information about soil data for a particu.</li> <li>Find out who to contact for information about soil data for a particu.</li> <li>"Subscribe" or "unsubscribe" to a soil survey area. A person who is updated. You must register and login before doing this.</li> <li>An alternative presentation of the soil survey area data contained in the S when they exist for the corresponding survey area, is available through W.</li> <li>Weice Before you start, see Soil Data Mart - Purpose and Procedures (25).</li> <li>Please either select from the list of options across the top of the page, or</li> </ul> | sts for more than one survey area at a time can be subr<br>/ay also provides the option to obtain data on CD or DVD<br>Jownloaded data.<br>lar state.<br>subscribed will automatically be notified whenever data for<br>oil Data Mart, including on screen or printed soil maps ar<br><u>ab Soil Survey</u> .<br><u>19K)</u> .<br>to request a download or generate reports, begin by selve<br>Select State | mitted throug<br>D.)<br>For that soil su<br>nd survey are<br>lecting a state | h the<br>urvey area is<br>ea manuscripts,<br>e or territory. |              |
| The Soil Data Mart may be unavailable on Tuesdays and Thursdays from                                                                                                    | 6:30 to 8:30 p.m. Mountain time due to maintenance a                                                                                                    | ctivities.                                                                   |                                                              |              |
| The Soil Data Mart has been tested under Mozilla Firefox® 1.0 and later,<br>for Microsoft Windows®. There are differences in site navigation and mec<br>significant than others. There are some major differences under Netscape<br>different versions of these browsers, please see <u>Navigating and Using the</u>                                                                                                    | Microsoft Internet Explorer® 5.0 and later, and Netscape<br>hanics under different versions of these browsers. Some<br>• Navigator® 4.7 and 4.8. For details on site navigation a<br>• Soil Data Mart on the <u>Soil Data Mart Help page</u> .                                                                                                    | e Navigator®<br>differences a<br>and mechanic                                | 4.7 and later<br>are more<br>s under                         |              |
| The Soil Data Mart provides an entry point to allow its pages to be integra                                                                                                    | ated easily into other web sites. <u>Get detailed information</u>                                                                                                    | <u>6.</u>                                                                    |                                                              |              |
| ▲ Back to Top FOIA   Information Quality   Accessibility Sta<br>White House   USA.gov   USDA                                                                                                    | tement   Privacy Policy   Non-Discrimination Statement<br>NRCS   NRCS Soils   Disclaimer   Contact Us                                                                                                    |                                                                              |                                                              |              |
|                                                                                                    |                                                                                                    |                                                                              | Trusted                                                      | sites        |

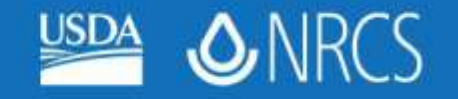

| Soil Data Mart - Select State or Territory Microsoft Internet Explorer                             |                                                                                                    |
|----------------------------------------------------------------------------------------------------|----------------------------------------------------------------------------------------------------|
| <u>Eile E</u> dit <u>V</u> iew F <u>a</u> vorites <u>T</u> ools <u>H</u> elp                       | 1997 - 1997 - 1997 - 1997 - 1997 - 1997 - 1997 - 1997 - 1997 - 1997 - 1997 - 1997 - 1997 - 1997 - 1997 - 1997 - |
| Ġ Back 🝷 💿 🗧 🛣 😰 🏠 🔎 Search 🧙 Favorites 🤣 🔗 - 🌺 📄 🛄 🏭 🦓                                            |                                                                                                    |
| Address 🗃 http://soildatamart.nrcs.usda.gov/State.aspx                                             | Select                                                                                                    |
| ⊘McAfee SiteAdvisor                                                                                |                                                                                                    |
| United States Department of Agriculture<br>Natural Resources<br>Conservation Service               | Soil Data Mart                                                                                                  |
| Home Select State State Contacts Template Databases SSURGO Metadata Status Map US General Soil Map | Logon/Register Help                                                                                             |

Please select a state or territory with at least one survey area:

| State or Territory Code | State or Territory Name | Available Survey Areas |   |
|-------------------------|-------------------------|------------------------|---|
| AL                      | Alabama                 | 67                     | ~ |
| AK                      | Alaska                  | 30                     |   |
| AZ                      | Arizona                 | 43                     |   |
| AR                      | Arkansas                | 66                     |   |
| CA                      | California              | 109                    |   |
| со                      | Colorado                | 66                     |   |
| ст                      | Connecticut             | 1                      |   |
| DC                      | District of Columbia    | 1                      |   |
| DE                      | Delaware                | 3                      |   |
| FL                      | Florida                 | 70                     |   |
| GA                      | Georgia                 | 95                     |   |
| HI                      | Hawaii                  | 7                      |   |
| ID                      | Idaho                   | 47                     |   |
| IL                      | Illinois                | 102                    |   |
| IN                      | Indiana                 | 92                     |   |
| IA                      | Iowa                    | 99                     |   |
| KS                      | Kansas                  | 105                    |   |
| KY                      | Kentucky                | 84                     |   |
| LA                      | Louisiana               | 64                     |   |
| ME                      | Maine                   | 17                     |   |
| MD                      | Maryland                | 25                     |   |
| MA                      | Massachusetts           | 19                     |   |
| Selec                   | t County Select         | Survey Area            |   |

▲ Back to Top

FOIA | Information Quality | Accessibility Statement | Privacy Policy | Non-Discrimination Statement White House | USA.gov | USDA | NRCS | NRCS Soils | Disclaimer | Contact Us

1

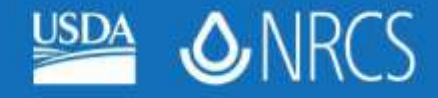

| 🗿 Soil Data Mart - Select                             | Soil Survey Area Microsoft Ir                                                                       | nternet Explorer                                                        |                                              |
|-------------------------------------------------------|----------------------------------------------------------------------------------------------------|-------------------------------------------------------------------------|----------------------------------------------|
| <u>File Edit View Favorites</u>                       | : <u>T</u> ools <u>H</u> elp                                                                        |                                                                         | A                                            |
| 🚱 Back 🔹 🐑 💌 💌                                        | 💈 🏠 🔎 Search   🛧 Far                                                                                | vorites 🚱 😓 😓 💭 🛍                                                       |                                              |
| Address 🕘 http://soildatamar                          | t.nrcs.usda.gov/Survey.aspx?State=M                                                                 | D                                                                       | Select 👻 🔁 Go 🛛 Links 🎽 🍕 Convert 👻 🛃 Select |
| McAfee SiteAdvisor 🔹                                  |                                                                                                    |                                                                         |                                              |
| United States De<br>WRCS N<br>Home Select State State | partment of Agriculture<br>atural Resources<br>onservation Service<br>e Contacts Template Databases | Maryland<br>: SSURGO Metadata Status Map US General Soil Map            | Soil Data Mart<br>Logon/Register Help        |
|                                                       | Survey Area Symbol                                                                                  | Survey Area Name                                                        | Available Data                               |
|                                                       | MD001                                                                                               | Alleganu Countu, Maruland                                               | Tabular and Spatial                          |
|                                                       | MD003                                                                                               | Ange Arundel County, Maryland                                           | Tabular and Spatial                          |
|                                                       | MD005                                                                                               | Baltimore County, Maryland                                              | Tabular and Spatial                          |
|                                                       | MD000                                                                                               | Calvert County, Maryland                                                | Tabular and Spatial                          |
|                                                       | MD0005                                                                                              | Caroline County, Maryland                                               | Tabular and Spatial                          |
|                                                       | MD013                                                                                               | Carroll County, Maryland                                                | Tabular and Spatial                          |
|                                                       | MD015                                                                                               | Cecil County, Maryland                                                  | Tabular and Spatial                          |
|                                                       | MD017                                                                                               | Charles County, Maryland                                                | Tabular and Spatial                          |
|                                                       | MD019                                                                                               | Dorchester County, Maryland                                             | Tabular and Spatial                          |
|                                                       | MD021                                                                                               | Frederick County, Maryland                                              | Tabular and Spatial                          |
|                                                       | MD023                                                                                               | Garrett County, Maryland                                                | Tabular and Spatial                          |
|                                                       | MD027                                                                                               | Howard County, Marvland                                                 | Tabular and Spatial                          |
|                                                       | MD029                                                                                               | Kent County, Maryland                                                   | Tabular and Spatial                          |
|                                                       | MD031                                                                                               | Montgomery County, Maryland                                             | Tabular and Spatial                          |
|                                                       | MD033                                                                                               | Prince George's County, Maryland                                        | Tabular and Spatial                          |
|                                                       | MD035                                                                                               | Queen Anne's County, Maryland                                           | Tabular and Spatial                          |
|                                                       | MD037                                                                                               | St. Mary's County, Maryland                                             | Tabular and Spatial                          |
|                                                       | MD039                                                                                               | Somerset County, Maryland                                               | Tabular and Spatial                          |
|                                                       | MD041                                                                                               | Talbot County, Maryland                                                 | Tabular and Spatial                          |
|                                                       | MD043                                                                                               | Washington County, Maryland                                             | Tabular and Spatial 💽                        |
|                                                       | View Metadata                                                                                       | Download Data     Generate Reports       Select State     Select County | Subscribe                                    |

White House | USA.gov | USDA | NRCS | NRCS Soils | Disclaimer | Contact Us

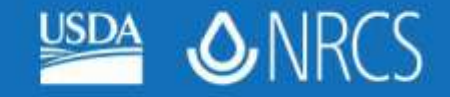

Subscribe

| Soil Data Mart - Downloa                                  | ad Soil Survey                                             | Area Data Microsoft Internet Exp                                                                                                    | lorer                                                                                                    |                                                                                                    |                                                                   | _ 7 🛛          |
|-----------------------------------------------------------|------------------------------------------------------------|----------------------------------------------------------------------------------------------------|----------------------------------------------------------------------------------------------------|----------------------------------------------------------------------------------------------------|-------------------------------------------------------------------|----------------|
| ile <u>E</u> dit <u>V</u> iew F <u>a</u> vorites          | <u>T</u> ools <u>H</u> elp                                 |                                                                                                    |                                                                                                    |                                                                                                    |                                                                   |                |
| 子 Back 🔹 🕥 🕤 💌                                            | 2 🏠 🔎                                                      | Search 👷 Favorites 🙆 ゑ•                                                                                                    | 🎍 🖃 📒 🕼 🛍                                                                                                    |                                                                                                    |                                                                   |                |
| ddress 🗃 http://soildatamart.i                            | nrcs.usda.gov/Dov                                          | wnload.aspx?Survey=MD033&UseState=MD                                                                                                    | I                                                                                                    |                                                                                                    | So Links » 🍖 Conve                                                | ert 👻 🛃 Select |
| McAfee SiteAdvisor 🔹                                      |                                                            |                                                                                                    |                                                                                                    |                                                                                                    |                                                                   |                |
| United States Dep<br>United States Dep<br>NRCS Nai<br>Col | artment of Ag<br>tural Resou<br>nservation<br>contacts Tem | iriculture<br>IFCES<br>SERVICE<br>plate Databases SSURGO Metadata                                                                                                    | Status Map US General Soil Ma                                                                                           | MD033 - Prince Ge<br>Maryland                                                                                         | orge's County, Maryland<br><b>Soil Dat</b><br><sub>Logon/Re</sub> | a Mart         |
| Please                                                    | select the class                                           | of data you wish to download: (Surv                                                                                                    | ev Area Version 8 . Tabular Version 8                                                                                   | . Spatial Version 7 )                                                                                                 |                                                                   |                |
| Please                                                    | ○ Tabular<br>select a spatial<br>w Shapefile               | r Data Only ③ Tab                                                                                                    | ular and Spatial Data<br>Please select a coordinate sys<br>UTM Zone 18, Northern Hemisphe                               | Spatial Data Only<br>tem:                                                                                             | O Template Database Only<br>Reset Default                         |                |
| Please                                                    | select a templa                                            | te database (optional):                                                                                                    |                                                                                                    | 1                                                                                                    | Clear Selection                                                   |                |
|                                                           | State                                                      | MS Access Version                                                                                                    | Template DB Version                                                                                                    | Template DB Name                                                                                                    | Size                                                              |                |
|                                                           | US                                                         | Access 2002<br>Access 2002                                                                                                    | 33.1<br>33.1                                                                                                    | soildb_US_2002<br>soildb_NPS_2002                                                                                     | 2.5M                                                              |                |
|                                                           | US                                                         | Access 2000                                                                                                    | 33.1                                                                                                    | soildb_US_2000                                                                                                    | 1.7M                                                              |                |
|                                                           | US                                                         | Access 97                                                                                                    | 32                                                                                                    | soildb_US_97                                                                                                    | 1.4M 🕑                                                            |                |
|                                                           | Description:                                               | This is the national SSURGO <sup>-</sup><br>customized SSURGO Templat<br>8-1-07 Three irrigation report<br>Irrigation - General and Sprin<br>Irrigation - Micro<br>Irrigation - Surface | Femplate Database for Microsoft Ac<br>e Database is available. This datab<br>s were added for use with 7 new na<br>kler | cess 2002/2003. This database should be u<br>ase is compatible with Soil Data Viewer 5.1.<br>tional irrigation rules. | sed only when no state specific                                   |                |
| Please<br>amanda                                          | enter your e-ma<br>a.mootgmd.usda.                         | ail address:<br>gov                                                                                                    |                                                                                                    |                                                                                                    |                                                                   |                |
| If the endotication                                       | e-mail account e<br>ation once your                        | entered above is protected by spam b<br>request has been processed                                                                                                    | locking software, you with need to a ubmit Request                                                                      | suthorize e-mail from SoilDataMart@nrcs.us                                                                            | garagov in order to receive e-mai                                 |                |

Select Survey A

186

FOIA | Information Quality | Accessibility Statement | Privacy Policy | Non-Discrimination Statement White House | USA.gov | USDA | NRCS | NRCS Soils | Disclaimer | Contact Us

Generate Reports

View Metadata

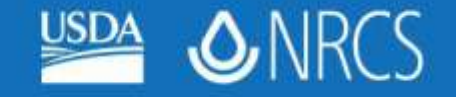

### Other Things to do in SDM

- Read the metadata associated with a soil survey
  - See how the data were created and when the data was last updated
- Generate tabular reports
- Subscribe to a soil survey area
   Get notified when the dataset changes

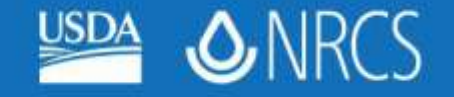

### What is SSURGO data?

- The Soil Survey Geographic (SSURGO) database includes soil maps, attribute data, and metadata for a soil survey area in digital format
- Spatial data are provided as ESRI shapefiles, coverages, or e00 files in UTM, State Plane, or Geographic Coordinates
- Attribute (tabular) data are provided as a series of text files that can be imported into the "SSURGO Template"
  - A MS Access database that builds relationships between tables and contains a series of reports and queries

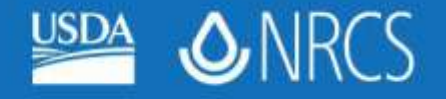

# **SSURGO Data Files**

- Soil\_MD033
  - Spatial
  - Tabular
  - readme.txt

spatial
 spatial
 tabular
 tabular
 readme.txt
 soil\_metadata\_md033.txt
 soil\_metadata\_md033.xml
 soil\_metadata\_md033.xml

- soil\_metadata\_md033.txt
- soil\_metadata\_md033.xml
- soildb\_US\_2002.zip

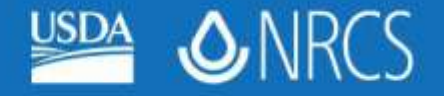

### **SSURGO** Data Files

- Spatial
  - Soil map unit polygons
    - soilmu\_a\_md033
  - Soil map unit lines\*
    - soilmu\_l\_md033
  - Soil map unit points\*
    - soilmu\_p\_md033
  - Soil survey area boundary
    - soilsa\_a\_md033
  - Special feature lines
    - soilsf\_l\_md033
  - Special feature points
    - soilsf\_p\_md033

soilmu\_a\_md033.shp
 soilmu\_l\_md033.shp
 soilmu\_p\_md033.shp
 soilsa\_a\_md033.shp
 soilsf\_l\_md033.shp
 soilsf\_p\_md033.shp
 soilsf\_t\_md033.shp
 soilsf\_t\_md033.txt
 version.txt

\*Typically empty

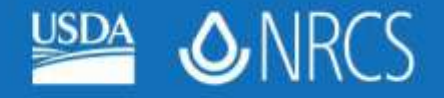

### **SSURGO** Data Files

#### Tabular

- Contains a series of text files that include all of the attribute data associated with a soil survey area
- Can be opened in Excel
- Recommend importing text files into the SSURGO template

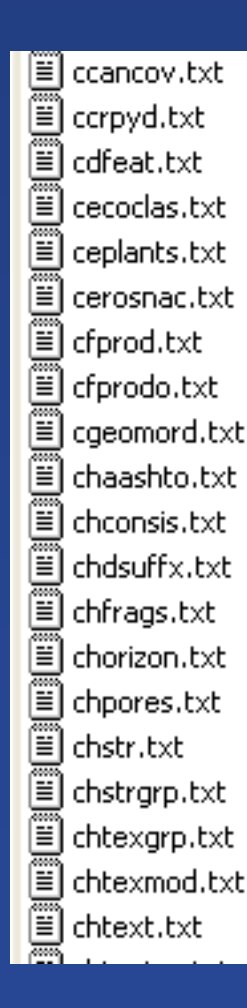

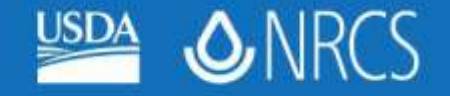

# **SSURGO Template**

- MS Access database that...
  - Builds relationships between tables
  - Contains a series of reports and queries
  - Write custom queries
  - Join results to spatial data (via MUKEY)
- Provided with Soil Data Mart download

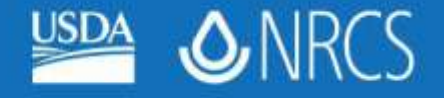

# **Preparing SSURGO Data**

- Order soil data from Soil Data Mart
- After the order is processed, follow the link in the notification email
- Save the zip file to your data directory

| LA * 0 * * 注응                                                                                                    | For Data Mart export notification - Message (Plan Text)                                                                                                    |                                            | - H X                                   |
|----------------------------------------------------------------------------------------------------|----------------------------------------------------------------------------------------------------|--------------------------------------------|-----------------------------------------|
| Managa Adobe PDP                                                                                                    |                                                                                                    |                                            | **                                      |
| Raphy Raphy Forward & Cole -<br>to-All<br>Report                                                                                                    | North Coart Other Falser         Bind Other Street         District Other Street         District Other Street         Official Other Street         Official Other Street | A test<br>Fataled +<br>is talent -<br>test | Satist ha<br>Orientedate<br>Orientedate |
| From SolDataMartBrecs.u<br>To More, Amarda - Am<br>Co<br>Tubjest: Soll Date Mart report 1                                                                                                    | sola gev<br>nepola, MD<br>nobfluation                                                                                                    | Senti Sat.4/3                              | 2010 9:29 994                           |
| The evenet file convert                                                                                                    | tod for amonda monoped upda any is available at                                                                                                    |                                            | -                                       |
| The export tite request                                                                                                    | ou for amanda.mooregnu.csua.Nov is available at                                                                                                    |                                            |                                         |
| ftp://soildatamart-expo                                                                                                    | nrt.sc.egov.usda.gov/export/e 1245272/soll md033.zlp                                                                                                    |                                            |                                         |
| (If hot links are not                                                                                                    | supported, cut and paste the URL Into your browser's address                                                                                                    | s line).                                   | 4                                       |
| Export Zip File Size:                                                                                                    | 37384 КВ                                                                                                    |                                            |                                         |
| The export contains the                                                                                                    | a following soil survey area (SSA) data:                                                                                                    |                                            |                                         |
| 55A Svebol:                                                                                                    | MDB33                                                                                                    |                                            |                                         |
| 554 Name:                                                                                                    | Prince George's County, Maryland                                                                                                    |                                            |                                         |
| SSA Version:                                                                                                    | 8                                                                                                    |                                            |                                         |
| SSA Version Est.:                                                                                                    | 12/16/2009 1:38:37 PM                                                                                                    |                                            |                                         |
| Tebular Data Version:                                                                                                    | 8                                                                                                    |                                            |                                         |
| Tabular Version Est.:                                                                                                    | 12/10/2009 1:38:37 PM                                                                                                    |                                            |                                         |
| Spatial Data Version:                                                                                                    | 7                                                                                                    |                                            |                                         |
| A REAL PROPERTY AND A REAL PROPERTY AND A REAL |                                                                                                    |                                            |                                         |

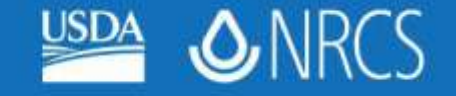

# **Preparing SSURGO Data**

- Unzip the \*.zip file (soil\_md033.zip) using WinZip or other archiving software
- Unzip the empty SSURGO template database (soildb\_US\_2002.zip) and rename it something unique (e.g., md033\_soildb\_4\_2010.mdb)

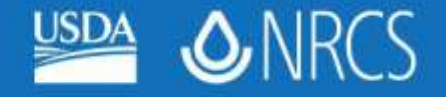

### **Preparing SSURGO Data**

- Double-click on the SSURGO template database md033\_soildb\_4\_20 10.mdb to start the Import process
- Type (or copy) the path to the Tabular folder into the SSURGO Import window and click OK

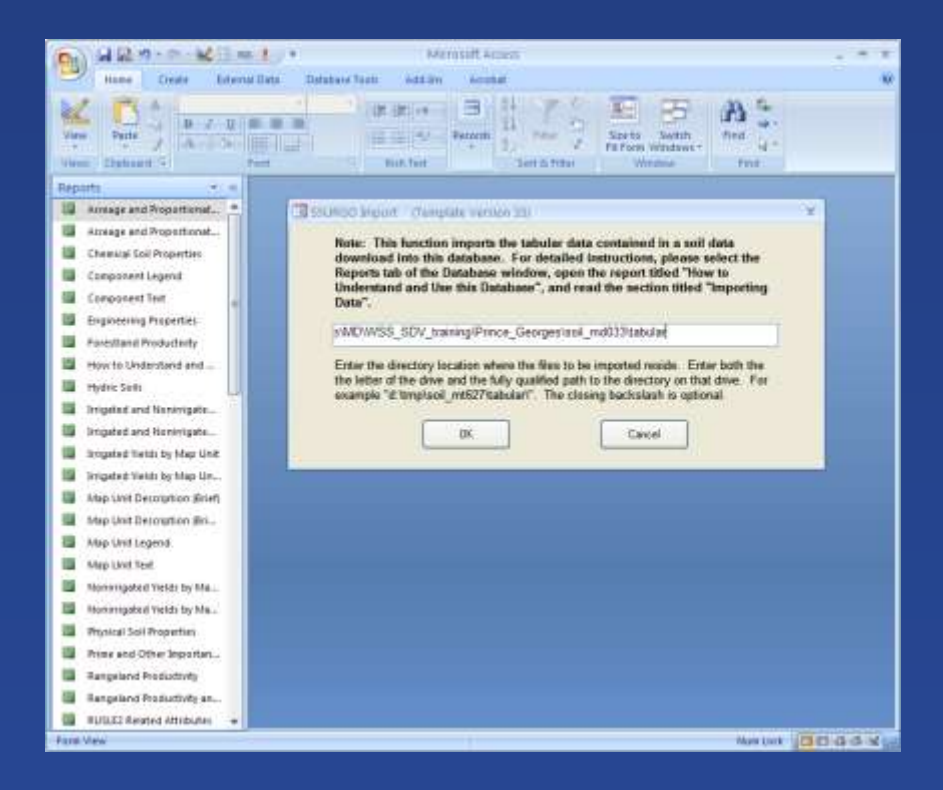

United States Department of Agriculture Natural Resources Conservation Service

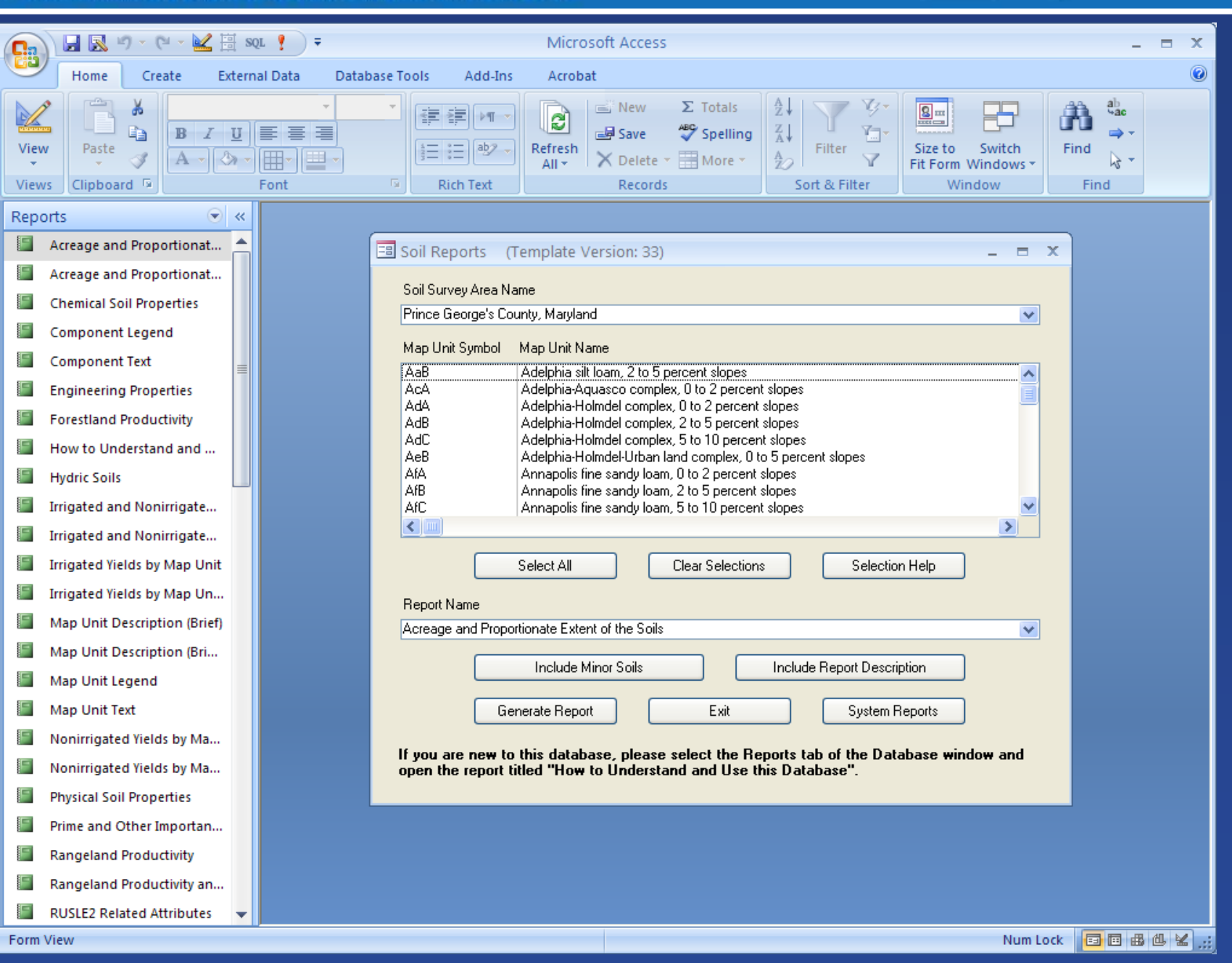

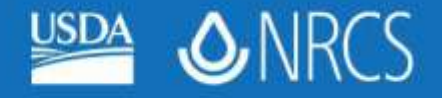

#### **SSURGO** Template

| Ch   | ) 🖬 🔜 🕫 - 🔍 🗄                                                                                                    | sql 🕴 ቹ                               | Microsoft Access                                                                                                    | _ = ×          |
|------|----------------------------------------------------------------------------------------------------|---------------------------------------|----------------------------------------------------------------------------------------------------|----------------|
|      | Home Create Exte                                                                                                    | ernal Data Data                       | ase Tools Add-Ins Acrobat                                                                                                    | 0              |
| Viev | Paste J<br>Kristicki School School Schoo | I I I I I I I I I I I I I I I I I I I | Totals         24         Y →         Size to Switch         Fill         Fill         Size to Switch         Fill         Fill | nd k →<br>Find |
| Rep  | orts 💿 <                                                                                                    | «                                     |                                                                                                    |                |
|      | Acreage and Proportionat                                                                                                    | <u> </u>                              | Soil Reports (Template Version: 33)                                                                                                    |                |
|      | Acreage and Proportionat                                                                                                    |                                       |                                                                                                    |                |
|      | Chemical Soil Properties                                                                                                    |                                       | Soil Survey Area Name                                                                                                    |                |
|      | Component Legend                                                                                                    |                                       | Philice debuges county, mayand                                                                                                    |                |
|      | Component Text                                                                                                    |                                       | Map Unit Symbol Map Unit Name                                                                                                    |                |
|      | Engineering Properties                                                                                                    |                                       | Ada Adelphia-Aquasco complex, 0 to 2 percent slopes                                                                                                    |                |
|      | Forestland Productivity                                                                                                    |                                       | AdA Adelphia-Holmdel complex, 0 to 2 percent slopes<br>AdB Adelphia-Holmdel complex, 2 to 5 percent slopes                                                                                                    |                |
| 1    | How to Understand and                                                                                                    |                                       | AdC Adelphia-Holmdel complex, 5 to 10 percent slopes<br>Adelphia-Holmdel Librar Land complex, 0 to 5 percent slopes                                                                                                    |                |
|      | Hydric Soils                                                                                                    |                                       | AlA Annapolis fine sandy loam, 0 to 2 percent slopes                                                                                                    |                |
|      | Irrigated and Nonirrigate                                                                                                    | - I.                                  | AIB Annapolis fine sandy loam, 2 to 5 percent slopes<br>AIC Annapolis fine sandy loam, 5 to 10 percent slopes                                                                                                    |                |
|      | Irrigated and Nonirrigate                                                                                                    |                                       |                                                                                                    |                |
|      | Irrigated Yields by Map Unit                                                                                                    |                                       | Select All Clear Selections Selection Help                                                                                                    |                |
| 1    | Irrigated Yields by Map Un                                                                                                    |                                       |                                                                                                    |                |
|      | Map Unit Description (Brief)                                                                                                    |                                       | Hepott Name Accesses and Proportionate Extent of the Colle                                                                                                    |                |
|      | Map Unit Description (Bri                                                                                                    |                                       | Picceage and Toporonate Extent of the Solis                                                                                                    |                |
|      | Map Unit Legend                                                                                                    |                                       | Include Minor Soils Include Report Description                                                                                                    |                |
|      | Map Unit Text                                                                                                    |                                       | Generate Benort Exit System Benorts                                                                                                    |                |
|      | Nonirrigated Yields by Ma                                                                                                    |                                       |                                                                                                    |                |
|      | Nonirrigated Yields by Ma                                                                                                    |                                       | If you are new to this database, please select the Reports tab of the Database window and<br>open the report titled "How to Understand and Use this Database"                                                                                                    |                |
|      | Physical Soil Properties                                                                                                    |                                       |                                                                                                    |                |
|      | Prime and Other Importan                                                                                                    |                                       |                                                                                                    |                |
|      | Rangeland Productivity                                                                                                    |                                       |                                                                                                    |                |
|      | Rangeland Productivity an                                                                                                    |                                       |                                                                                                    |                |
|      | RUSLE2 Related Attributes                                                                                                    | <b>.</b>                              |                                                                                                    |                |
| Form | View                                                                                                    |                                       | Num Lock                                                                                                    | SB&& Z         |

# Prepared soil reports in the SSURGO template

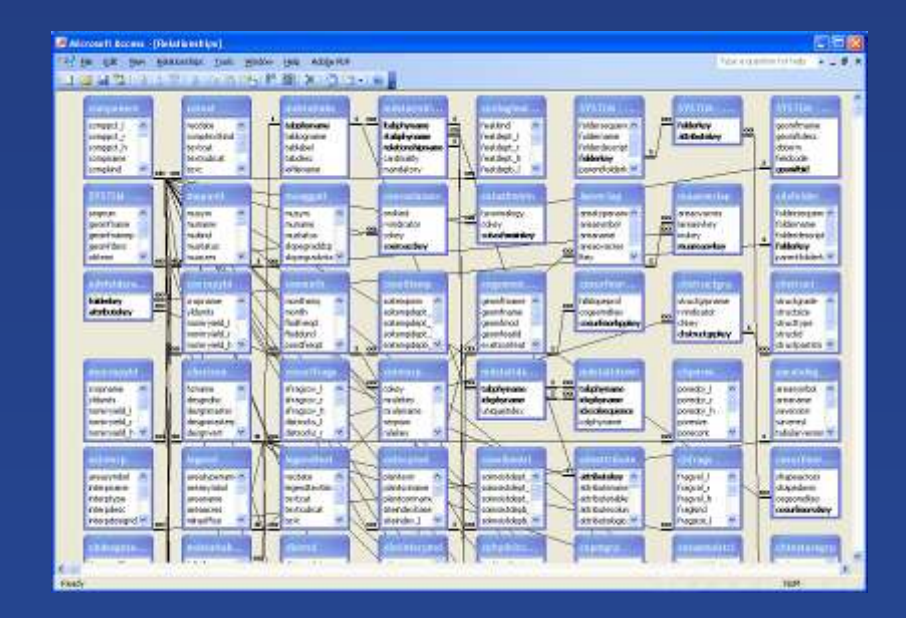

A portion of the relationship table associated with the soil database. Numerous tables and a series of 1:Many relationships can make the data challenging to work with.

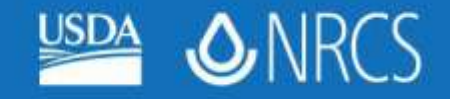

# Things you can do in the SSURGO template...

- Run reports for some or all of the map units in a soil survey area
- Explore data tables
- Develop custom queries and reports
- Map results in ArcGIS

#### Beware the 1:many relationships...

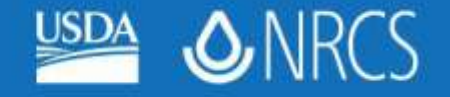

#### **Soil Data Viewer**

- An ArcGIS 9.2 extension that allows users to create custom soil thematic maps
- Designed to shield users from the complexity of the soil attribute database
- Simplifies the process of linking spatial and attribute data
- Includes processing rules to enforce appropriate use of the data
- Uses SSURGO template and spatial data downloaded from Soil Data Mart <u>http://www.soils.usda.gov/sdv/index.html</u>

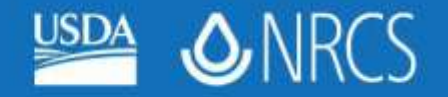

🧐 Local intranet

🔍 100% 🛛 🔻

| Soil Data Viewer   NRCS                                                                                                    | S Soils - Windows Internet Explorer                                                                                                    |                                                                                                    |
|----------------------------------------------------------------------------------------------------|----------------------------------------------------------------------------------------------------|----------------------------------------------------------------------------------------------------|
| File Edit View Favorites                                                                                                    | Tools Help                                                                                                    | Links                                                                                                    |
| () - 🙆 http://www.                                                                                                    | .soils.usda.gov/sdv/index.html                                                                                                    | V Search                                                                                                    |
| 🚖 🕸 🚺 Soil Data Viewer                                                                                                    | NRCS Soils                                                                                                    | 🟠 🔻 🔝 🔹 🖶 Page 🕶 🎯 Tools 🗸                                                                                                    |
| United States Dep<br>WRCS Na<br>Co                                                                                                    | partment of Agriculture<br>atural Resources<br>onservation Service                                                                                                    | Soils                                                                                                    |
| Soils Home About Us Se                                                                                                    | oil Survey Soil Use Soil Education Photo Gallery                                                                                                    | Technical References Partnerships Contact Us 🛛 🗚 🗛                                                                                                    |
| Search                                                                                                    | Soil Data Viewer                                                                                                    |                                                                                                    |
| Enter Keywords GO                                                                                                    | Soil Data Viewer is a tool built as an extension to Arc<br>application can also be run independent of ArcMap, but                                                                                                    | Map that allows a user to create soil-based thematic maps. The<br>t output is then limited to a tabular report.                                                                                                    |
| Soil Data Viewer<br>• Subscribe to Soil Data<br>Viewer News<br>• Unsubscribe from Soil<br>Data Viewer News<br>• Online User Guides<br>• Download and Install<br>Soil Data Viewer<br>• Contact Us | The soil survey attribute database associated with the tables. Soil Data Viewer provides users access to soil i complexity of the soil database. Each soil map unit, typ that have different use and management. Soil Data Vie display results, relieving the user from the burden of q spatial map. | spatial soil map is a complicated database with more than 50<br>interpretations and soil properties while shielding them from the<br>pically a set of polygons, may contain multiple soil components<br>ewer makes it easy to compute a single value for a map unit and<br>juerying the database, processing the data and linking to the |
|                                                                                                    | quick geospatial analysis of soil data for use in resource                                                                                                    | ce assessment and management.                                                                                                    |
| Find a Service Center                                                                                                    | See the menu on the left for a news subscription, docu                                                                                                    | mentation, and to download and install Soil Data Viewer.                                                                                                    |
| <ul> <li>States and Regions</li> </ul>                                                                                                    |                                                                                                    | Last Modified: 05/26/2010                                                                                                    |
| <ul> <li>Centers and Institutes</li> </ul>                                                                                                    |                                                                                                    |                                                                                                    |
| http://v                                                                                                    | www.soils.usda                                                                                                    | .gov/sdv/index.html                                                                                                    |

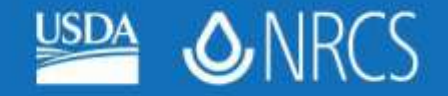

# Hardware and Software Requirements for Soil Data Viewer 5.2

- Windows XP Professional, Windows XP Home Edition, or Windows XP Tablet PC Edition
- Microsoft .NET Framework, version 2.0
- ArcGIS 9.2 or ArcGIS 9.3

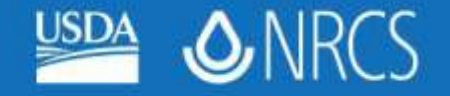

# **Installing Soil Data Viewer**

- Non-NRCS/FSA/RD computers
- <u>http://soils.usda.gov/sdv/download.html</u>
- Scroll down to "Installing Soil Data Viewer 5.2 on a non-USDA CCE Platform" and click the Download icon to download the installation package

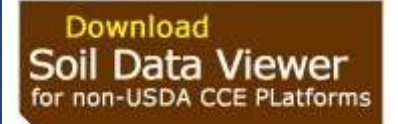

- From Windows Explorer, unzip the installation package into any folder, then double-click on the SoilDataViewer5.2.msi.
- SDV is automatically installed for All Users
- Administrative Privileges are required

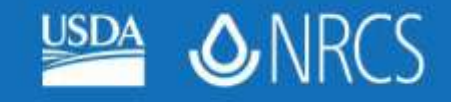

#### Adding the Soil Data Viewer Extension to ArcMap

|                                                                                           | A                                   | and the second second                    |
|-------------------------------------------------------------------------------------------|-------------------------------------|------------------------------------------|
| 😪 Untitled - ArcMap - ArcInfo                                                             | Labeling                            |                                          |
| <u>File Edit V</u> iew Insert <u>S</u> election <u>T</u> ools <u>W</u> indow <u>H</u> elp | Map Cache                           |                                          |
|                                                                                           | Map Location Info. Tool             | Analyst - Layer                          |
|                                                                                           | Network Analyst                     |                                          |
|                                                                                           | _ Pedon AutoPopulation              |                                          |
| ×                                                                                         | Publisher                           |                                          |
| Er Layers                                                                                 | Raster Painting                     |                                          |
|                                                                                           | Representation                      |                                          |
|                                                                                           | Route Editing                       |                                          |
|                                                                                           | SRITB - Edit Manager                |                                          |
|                                                                                           | SRITB - Edit Toolbar                |                                          |
|                                                                                           | SRITB - GPS Toolbar                 |                                          |
|                                                                                           | SRITB - QC Toolbar                  |                                          |
|                                                                                           | SRITB - Sketch Toolbar              |                                          |
|                                                                                           | SRITB - Topology Toolbar            |                                          |
|                                                                                           | SRITB Domain QA/QC Tools            |                                          |
|                                                                                           | Schematic                           |                                          |
|                                                                                           | Schematic Editor                    |                                          |
|                                                                                           | Schematic Network Analyst           |                                          |
|                                                                                           | Soil Data Viewer Tools              |                                          |
|                                                                                           | Spatial Adjustment                  |                                          |
|                                                                                           | <ul> <li>Spatial Analyst</li> </ul> |                                          |
|                                                                                           | 🖌 Standard                          |                                          |
|                                                                                           | StreetMap                           |                                          |
|                                                                                           | TEUI                                |                                          |
|                                                                                           | Tablet                              |                                          |
|                                                                                           | 🗸 Tools                             |                                          |
| Divelay Source Selection                                                                  | Topology                            |                                          |
|                                                                                           | Utility Network Analyst             |                                          |
| Drawing ▼ 💦 (*) 🚭   🗋 ▼ 🗛 ▼ 🖾   🙋 Arial                                                   | Versioning                          |                                          |
|                                                                                           | <u>C</u> ustomize                   | 113.32 994.036 Unknown Units 🥢           |
|                                                                                           | View Source                         |                                          |
|                                                                                           |                                     |                                          |
| :\home\Amanda 👩 http://www.xpn.or 🚳 Inbox (76) - Yahoo                                    | 😡 Inbox - Microsoft 🛛 👩 Microsoft   | t PowerPoi 🧔 Untitled - ArcMap 🧔 🖉 👄 🖇 🖌 |

- Start ArcMap
   Right-click in the empty space next to a toolbar
- 3. Scroll down to Soil Data Viewer Tools and Select

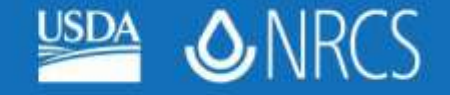

#### Adding the Soil Data Viewer Extension to ArcMap

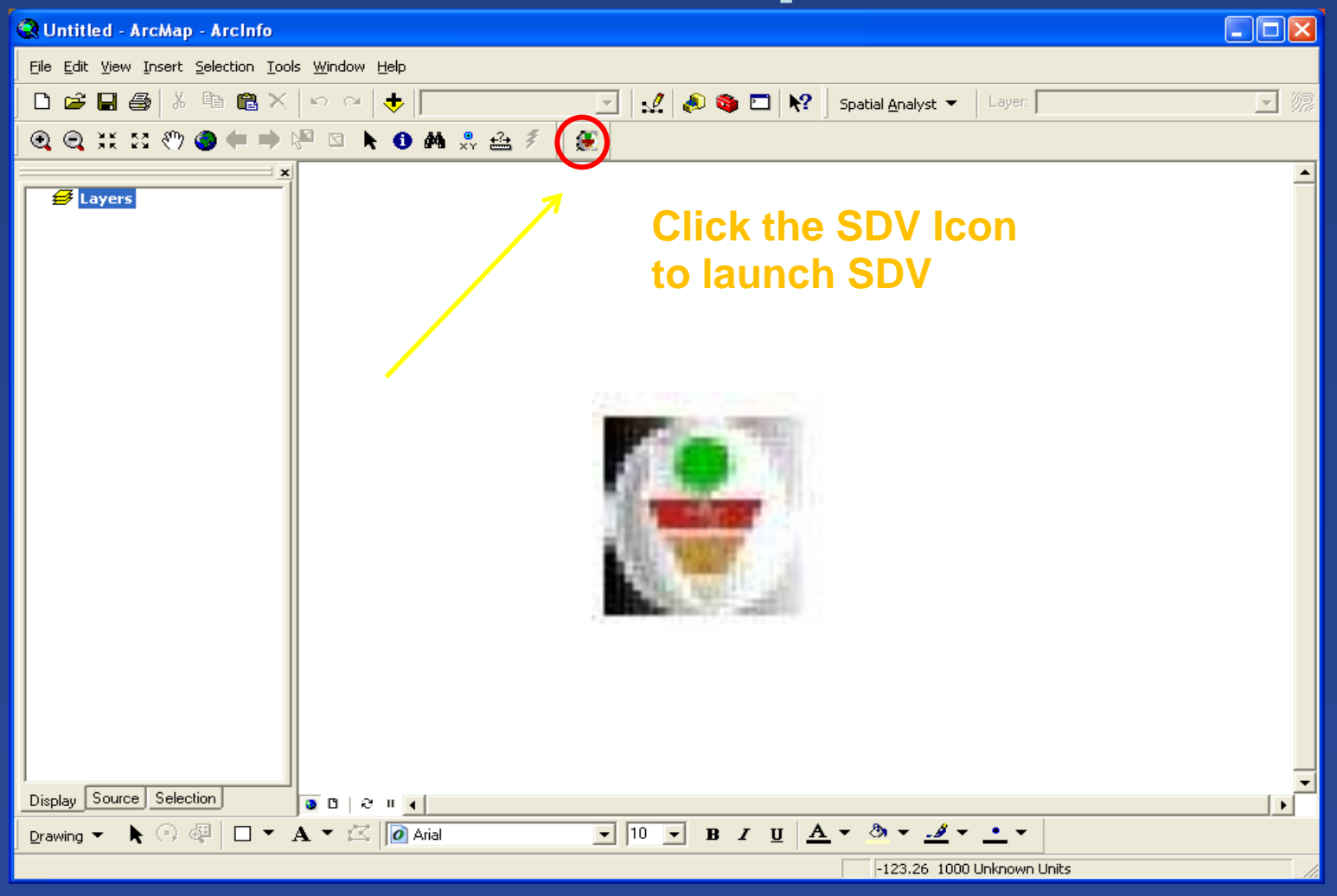

**United States Department of Agriculture** Natural Resources Conservation Service

#### 🛃 Soil Data Viewer - ArcMap

| Soil Data Viewer - ArcMap                                                                                                    |                                                                                                    |
|----------------------------------------------------------------------------------------------------|----------------------------------------------------------------------------------------------------|
| ile <u>V</u> iew <u>H</u> elp                                                                                                    |                                                                                                    |
| Attribute Folders                                                                                                    | Attribute/Folder Description       Rating Options       Report Options         Building site development interpretations are designed to be used as tools for evaluating soil suitability and identifying soil limitations for various construction purposes. As part of the interpretation process, the rating applies to each soil in its described condition and does not consider present land use.         Example interpretations can include corrosion of concrete and steel, shallow excavations, |
| <ul> <li>Military Operations</li> <li>Recreational Development</li> <li>Sanitary Facilities</li> <li>Soil Chemical Properties</li> <li>Soil Erosion Factors</li> <li>Soil Physical Properties</li> <li>Soil Qualities and Features</li> <li>Vegetative Productivity</li> <li>Waste Management</li> <li>Water Features</li> <li>Water Management</li> <li>Water Management</li> </ul> | dwellings with and without basements, small commercial buildings, local roads and streets, and lawns and landscaping.                                                                                                    |
|                                                                                                    |                                                                                                    |
| 🔿 Basic Mode 🛛 🔍 💿 Advanced Mode                                                                                                    | Aggregation Report Map Unit Desc. Report Map Synchronize Clear Themes                                                                                                    |
| Synchronization Status: No valid soil map layer is currently loaded into ArcM                                                                                                    | ap.                                                                                                    |
| fap Layer:                                                                                                    |                                                                                                    |
| )<br>Database: I:\Geodata\soils\soil md047\md047 soildb US 2002.mdb                                                                                                    |                                                                                                    |
|                                                                                                    |                                                                                                    |

**O**NRCS

USDA

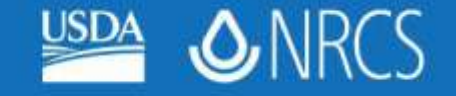

#### **SDV Data Requirements**

- Soil spatial data in SSURGO format
- Soil attribute data imported into a SSURGO template

 Note: SDV can be used with any dataset that follows the proper formatting (e.g., portion of a county, one county, or multiple counties)

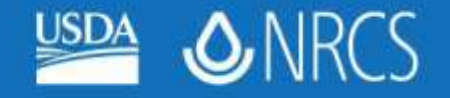

### **Getting Started**

- Add the soil data layer to ArcMap, along with other data layers
- Click the SDV Icon to launch SDV
- Link spatial data to the appropriate SSURGO template database

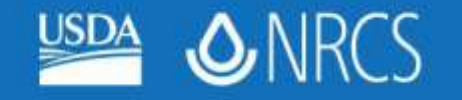

| 😪 Untitled - ArcMap - ArcInfo                                                                                                    |          |
|----------------------------------------------------------------------------------------------------|----------|
| <u>File E</u> dit <u>V</u> iew Insert <u>S</u> election <u>T</u> ools <u>W</u> indow <u>H</u> elp                                                                                    |          |
| 🗋 🖆 🛃 🎒 🕺 🖻 🛍 📉 🗠 🗠 🔶 1:550,037 💿 💽 🛃 🚳 🖸 😽 Spatial Analyst 👻 Layer:                                                                                                    |          |
| . ④ ④ ;;;;;; ⑧ ● ➡ № □ ▶ ● ₩ .\$ ☆ 彡                                                                                                    |          |
| Layers<br>soilmu_a_md033                                                                                                    | <u> </u> |
| Please select a soil map layer.                                                                                                    |          |
| Map Layer Source         Map Layer Name           C:\home\Amanda.Moore\Presentations\MD\WSS_SDV_training\Prince_Georges\soil_md033\spatial\soilmu_a_md033.shp         soilmu_a_md033 |          |
|                                                                                                    |          |
|                                                                                                    |          |
|                                                                                                    |          |
|                                                                                                    |          |
|                                                                                                    |          |
|                                                                                                    |          |
| OK Cancel                                                                                                    |          |
|                                                                                                    | -        |
|                                                                                                    | <b>•</b> |
|                                                                                                    |          |

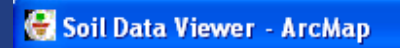

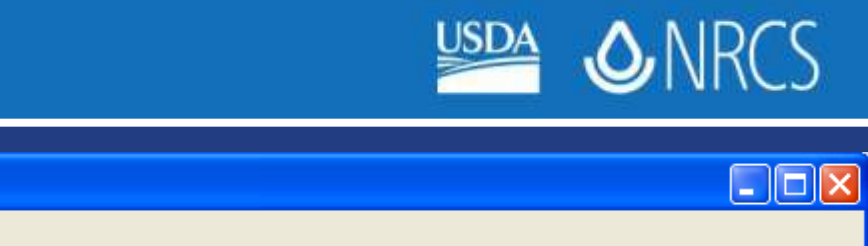

| <u>File ⊻iew H</u> elp                                                                                                    |                                                                                                    |  |  |
|----------------------------------------------------------------------------------------------------|----------------------------------------------------------------------------------------------------|--|--|
| Attribute Folders                                                                                                    | Attribute/Folder Description Rating Options Report Options                                                                                                    |  |  |
| <ul> <li>Building Site Development</li> <li>Construction Materials</li> <li>Disaster Recovery Planning</li> <li>Land Classifications</li> <li>Land Management</li> <li>Military Operations</li> <li>Recreational Development</li> <li>Sanitary Facilities</li> <li>Soil Chemical Properties</li> <li>Soil Erosion Factors</li> <li>Soil Qualities and Features</li> <li>Vegetative Productivity</li> <li>Waste Management</li> <li>Water Features</li> <li>Water Management</li> </ul> | Building site development interpretations are designed to be used as tools for evaluating soil suitability and identifying soil limitations for various construction purposes. As part of the interpretation process, the rating applies to each soil in its described condition and does not consider present land use.<br>Example interpretations can include corrosion of concrete and steel, shallow excavations, dwellings with and without basements, small commercial buildings, local roads and streets, and lawns and landscaping.                                                                                                    |  |  |
| C Basic Mode    Advanced Mode                                                                                                    | Aggregation Report Map Unit Desc. Report Map Synchronize Clear Themes                                                                                                    |  |  |
| Synchronization Status: All map units in sync.                                                                                                    | ?                                                                                                    |  |  |
| Map Layer: C:\home\Amanda.Moore\Presentations\MD\WSS_SDV_trainin                                                                                                    | ap Layer:  C:\home\Amanda.Moore\Presentations\MD\WSS_SDV_training\Prince_Georges\soil_md033\spatial\soilmu_a_md03   soilmu_a_md033 patial\soilmu_a_md03   soilmu_a_md033 patial\soilmu_a_md03 patial\soilmu_a_md03   soilmu_a_md033 patial\soilmu_a_md03   soilmu_a_md033 patial\soilmu_a_md03   soilmu_a_md03 patial\soilmu_a_md03   soilmu_a_md03 patial\soilmu_a_md03   soilmu_a_md03 patial\soilmu_a_md03   soilmu_a_md03 patial\soilmu_a_md03   soilmu_a_md03 patial\soilmu_a_md03 patial\soilmu_a_md03 |  |  |
| Database: C:\home\Amanda.Moore\Presentations\MD\WSS_SDV_training                                                                                                    | g\Prince_Georges\soil_md033\md033_soildb_4_2010.mdb                                                                                                    |  |  |

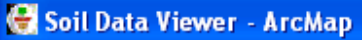

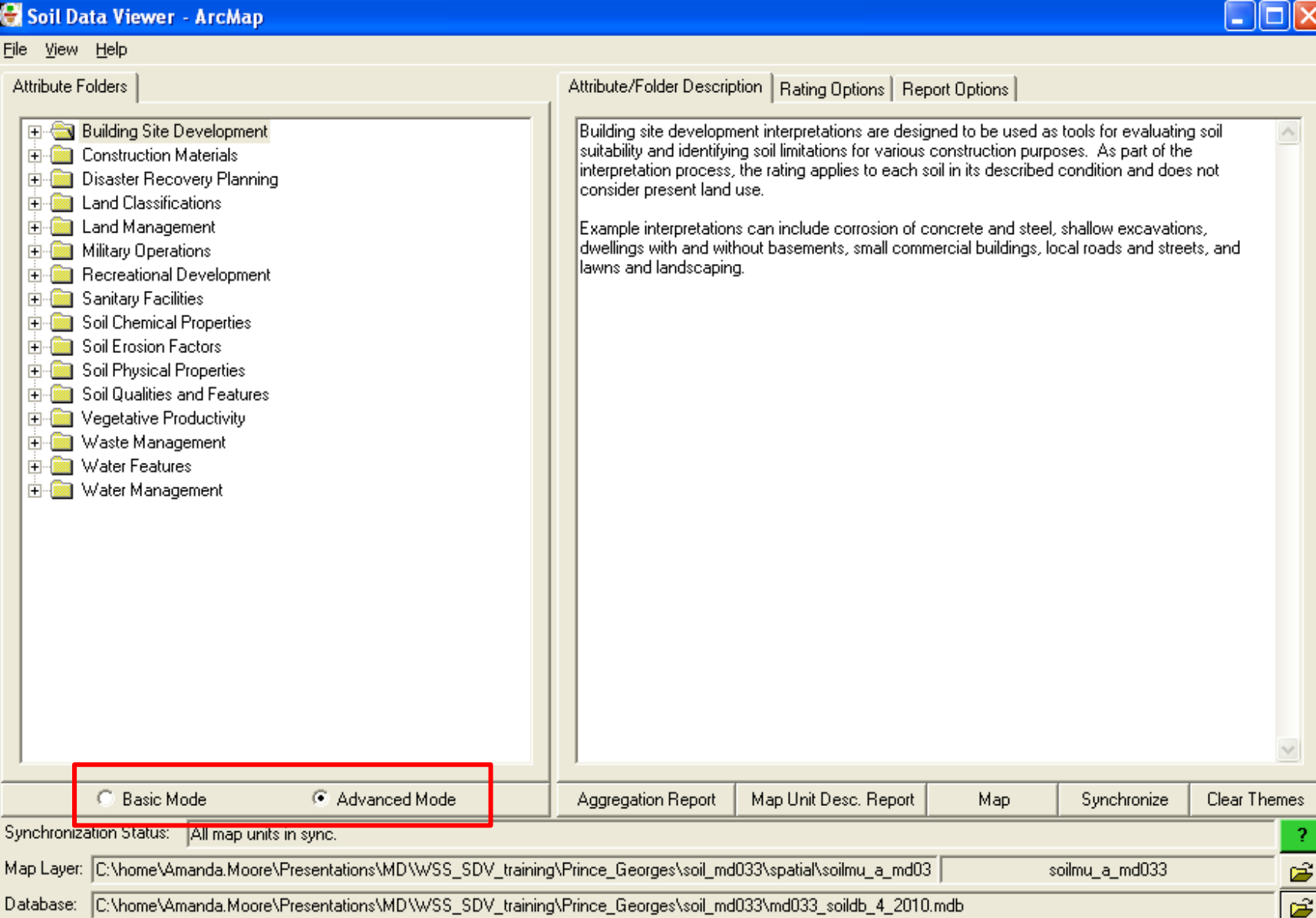

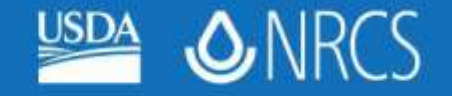

#### **Basic vs Advanced Mode**

- Basic Mode
  - Uses preset options for all reports and maps
  - Recommended for individuals unfamiliar with soils data
- Advanced Mode
  - Users can choose aggregation method, % cutoff values, tie-break rules, which layers to use, and how to interpret null data
  - Requires some familiarity with soil databases

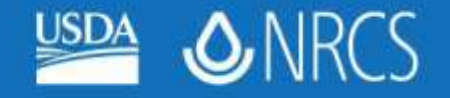

# Aggregation

- The process of reducing a set of component (and/or horizon) values to a single value that represents the entire map unit
- Soil map units usually have > 1 component
- Soil components usually have > 1 horizon
- Only one value at a time can be displayed for a given soil polygon

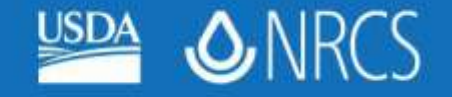

# **Aggregation Methods**

- Dominant Component (specific to a map unit)
- Dominant Condition (generally the default; specific to a property)
- Weighted Average
- Lowest Value (all components)
- Highest Value (all components)

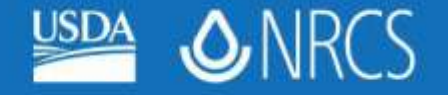

# **Dominant Component**

#### • Map unit AbC

| Component | % of Map Unit |
|-----------|---------------|
| Alpha     | 45            |
| Beta      | 25            |
| Gamma     | 15            |
| Delta     | 10            |
| Epsilon   | 5             |
| Total     | 100           |

Component Alpha is the Dominant Component in this map unit

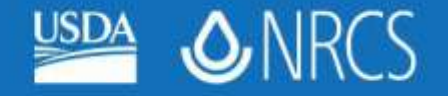

# **Dominant Condition**

#### Map unit AbC

| Component | % of Map Unit | HSG | LCC |
|-----------|---------------|-----|-----|
| Alpha     | 45            | A   | II  |
| Beta      | 25            | В   | III |
| Gamma     | 15            | С   | III |
| Delta     | 10            | В   | III |
| Epsilon   | 5             | В   | IV  |
| Total     | 100           |     |     |

HSG – Dominant Condition is A (45% = A, 40% = B, 15% = C) LCC – Dominant Condition is III (50% = III, 45% = II, 5% = IV)

#### 🖶 Soil Data Viewer - ArcMap

#### File View Help Attribute/Folder Description Rating Options Report Options Attribute Folders 🖅 🦳 Building Site Development Land capability classification shows, in a general way, the suitability of soils for most kinds of field. crops. Crops that require special management are excluded. The soils are grouped according to Endpoint of the material sector of the material sector of the mat their limitations for field crops, the risk of damage if they are used for crops, and the way they 🗄 📄 Disaster Recovery Planning respond to management. The criteria used in grouping the soils do not include major and generally 🖻 🦳 Land Classifications expensive landforming that would change slope, depth, or other characteristics of the soils, nor do Conservation Tree and Shrub Group they include possible but unlikely major reclamation projects. Capability classification is not a substitute for interpretations that show suitability and limitations of groups of soils for rangeland, for Ecological Site ID woodland, or for engineering purposes. Ecological Site Name Farmland Classification In the capability system, soils are generally grouped at three levels-capability class, subclass, and Forage Suitability Group ID (Component Table) unit. Only class and subclass are included in this data set. Hydric Rating by Map Unit Capability classes, the broadest groups, are designated by the numbers 1 through 8. The numbers Irrigated Capability Class. indicate progressively greater limitations and narrower choices for practical use. The classes are Irrigated Capability Subclass defined as follows: Nonirrigated Capability Class On Nonirrigated Capability Subclass Class 1 soils have few limitations that restrict their use. Soil Taxonomy Classification Class 2 soils have moderate limitations that reduce the choice of plants or that require moderate 🕀 🧰 Land Management conservation practices. 🕀 🧰 Military Operations 🕀 🧰 Recreational Development Class 3 soils have severe limitations that reduce the choice of plants or that require special conservation practices, or both. 🕀 🧰 Sanitary Facilities 🗄 🧰 Soil Chemical Properties Class 4 soils have very severe limitations that reduce the choice of plants or that require very 🕀 🧰 Soil Erosion Factors careful management, or both. 🗄 🦳 Soil Physical Properties Class 5 soils are subject to little or no erosion but have other limitations, impractical to remove, that 🕀 🦳 Soil Qualities and Features restrict their use mainly to pasture, rangeland, forestland, or wildlife habitat. 🗄 🚞 Vegetative Productivity 🗄 💼 Waste Management Class 6 soils have severe limitations that make them generally unsuitable for cultivation and that 🗄 🧰 Water Features restrict their use mainly to pasture, rangeland, forestland, or wildlife habitat. 🗄 🚞 Water Management Y Basic Model Advanced Mode Aggregation Report Clear Themes Map Unit Desc. Report Map. Synchronize Synchronization Status: All map units in sync. ? Map Layer: C:\home\Amanda.Moore\Presentations\MD\WSS\_SDV\_training\Prince\_Georges\soil\_md033\spatial\soilmu\_a\_md03\_ soilmu\_a\_md033 Ê Ê

Database: C:\home\Amanda.Moore\Presentations\MD\WSS\_SDV\_training\Prince\_Georges\soil\_md033\md033\_soildb\_4\_2010.mdb

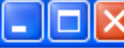

#### 🕃 Soil Data Viewer - ArcMap

| <u>File View H</u> elp                                                                                                    |                                                                                                    |   |  |  |  |
|----------------------------------------------------------------------------------------------------|----------------------------------------------------------------------------------------------------|---|--|--|--|
| Attribute Folders                                                                                                    | Attribute/Folder Description Rating Options Report Options Basic Options Result Column Name: NirrCpCls  Advanced Options Aggregation Method All Components Components Components whose percent composition is below the cutoff value will not be considered. If no out off value is specified, all components in the database will be considered. If no out off value is specified, all components whose percent composition is below the cutoff value should be selected for as set of multiple condicate values, or which value should be selected in the event of a percent composition tie. |   |  |  |  |
| Basic Mode G Advanced Mode                                                                                                    | Aggregation Report Map Unit Desc. Report Map Synchronize Clear Theme                                                                                                    | s |  |  |  |
| Synchronization Status: All map units in sync.                                                                                   |                                                                                                    | ? |  |  |  |
| Map Layer: C:\home\Amanda.Moore\Presentations\MD\WSS_SDV_training\Prince_Georges\soil_md033\spatial\soilmu_a_md03 soilmu_a_md033 |                                                                                                    |   |  |  |  |
| Database: C:\home\Amanda.Moore\Presentations\MD\WSS_SDV_training\Prince_Georges\soil_md033\md033_soildb_4_2010.mdb               |                                                                                                    |   |  |  |  |

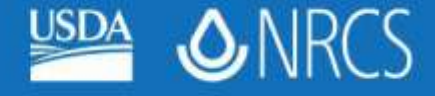

#### 😸 Soil Data Viewer - ArcMap

#### File View Help Attribute/Folder Description | Rating Options | Report Options Attribute Folders Aggregation Report Options 📄 Building Site Development + Rating Options E Construction Materials Additional Reports 🗄 📄 Disaster Recovery Planning 🗄 🧰 Land Classifications Conservation Tree and Shrub Group Select map units to be included in the tabular report from the set of map units currently selected Ecological Site ID in the current soil map layer: Ecological Site Name All Map Units Farmland Classification Map Unit | Map Unit Name Survey Area Forage Suitability Group ID (Component Table) AaB Adelphia silt loam, 2 to 5 percent slopes MD033 Hydric Rating by Map Unit Adelphia-Aquasco complex, 0 to 2 percent slopes MD033 AcA Irrigated Capability Class Irrigated Capability Subclass MD033 AdA. Adelphia-Holmdel complex, 0 to 2 percent slopes Nonirrigated Capability Class MD033 AdB. Adelphia-Holmdel complex, 2 to 5 percent slopes On Nonirrigated Capability Subclass MD033 Adelphia-Holmdel complex, 5 to 10 percent slopes AdC. Soil Taxonomy Classification MD033 Adelphia-Holmdel-Urban land complex, 0 to 5 percent slo AeB. 🕀 🧰 Land Management MD033 AfA. Annapolis fine sandy loam, 0 to 2 percent slopes 🕀 🧰 Military Operations MD033 AfB. Annapolis fine sandy loam, 2 to 5 percent slopes 🕀 🧰 Recreational Development MD033 Annapolis fine sandy loam, 5 to 10 percent slopes AfC. 🕀 🧰 Sanitary Facilities MD033 AfD. Annapolis fine sandy loam, 10 to 15 percent slopes 🗄 🧰 Soil Chemical Properties AfE. Annapolis fine sandy loam, 15 to 25 percent slopes MD033 🗄 🛅 Soil Erosion Factors Annapolis fine sandy loam, 25 to 40 percent slopes MD033 AfF. 🗄 🦳 Soil Physical Properties Annapolis-Urban land complex, 0 to 5 percent slopes MD033 AnB. 🕀 🦳 Soil Qualities and Features MD033 AnD Annapolis-Urban land complex, 5 to 15 percent slopes 🗄 🧰 Vegetative Productivity MD033 Aquasco silt loam, 0 to 2 percent slopes, occasionally po-AnA 🗄 💼 Waste Management • 🗄 🧰 Water Features ¥ Select All Unselect All View Selected Map Units 🗄 🚞 Water Management O Basic Mode Advanced Mode Aggregation Report Clear Themes Map Unit Desc. Report Мар Synchronize Synchronization Status: All map units in sync. ? Map Laver: C:\home\Amanda.Moore\Presentations\MD\WSS\_SDV\_training\Prince\_Georges\soil\_md033\spatial\soilmu\_a\_md03 soilmu\_a\_md033 Ê Database: C:\home\Amanda.Moore\Presentations\MD\WSS\_SDV\_training\Prince\_Georges\soil\_md033\md033\_soildb\_4\_2010.mdb Ê

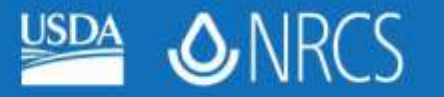

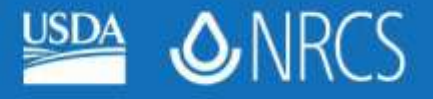

#### Reports

- "Aggregation report"
- Contains single value for each map unit

#### Nonirrigated Capability Class

Aggregation Method: Dominant Condition Te-break Rule: Higher

Prince George's County, Maryland Survey Area Version and Date: 8 - 12/16/2009

| symbol     | Map unit name                                                 | Rating |           |
|------------|---------------------------------------------------------------|--------|-----------|
| AaB        | Adelphia silt loam, 2 to 5 percent slopes                     | 2      |           |
| AcA        | Adeiphia-Aquasco complex, 0 to 2 percent slopes               | 2      |           |
| AdA        | Adelphia-Holmdel complex, 0 to 2 percent slopes               | 2      |           |
| AdB        | Adeiphia-Holmdel complex, 2 to 5 percent slopes               | 2      |           |
| AdC        | Adeiphia-Holmdel complex, 5 to 10 percent slopes              | 3      |           |
| AeB        | Adeiphia-Holmdei-Urban land complex, 0 to 5 percent slopes    | 8      |           |
| ATA        | Annapolis fine sandy loam, 0 to 2 percent slopes              | 1      |           |
| ATB        | Annapolis fine sandy loam, 2 to 5 percent slopes              | 2      |           |
| AIC        | Annapolis fine sandy loam, 5 to 10 percent slopes             | 3      |           |
| ATD        | Annapolis fine sandy loam, 10 to 15 percent slopes            | 4      |           |
| ATE        | Annapolis fine sandy loam, 15 to 25 percent slopes            | 5      |           |
| AF         | Annapolis fine sandy loam, 25 to 40 percent slopes            | 7      |           |
| AnB        | Annapolis-Urban land complex, 0 to 5 percent slopes           | 2      |           |
| AnD        | Annapolis-Urban land complex, 5 to 15 percent slopes          | 4      |           |
| ADA        | Aguasco silt loam, 0 to 2 percent slopes, occasionally ponded | 3      |           |
| ApB        | Aquasco silt loam, 2 to 5 percent slopes                      | з      |           |
| AuR        | Aquasco-Lithan land complex () to 5 percent slopes            | 3      |           |
| BaA        | Betsville silt loam. 0 to 2 percent slopes                    | 2      |           |
| BaB        | Betsville sitt joam, 2 to 5 percent slopes                    | 2      |           |
| BaC        | Betsville silt loam. 5 to 10 percent slopes                   | 3      |           |
| BaB        | Betty/Ue-Grosstown-Mondstown complex 0 to 5 percent signes    | -      |           |
| BuB        | Betsylle-Mban land complex 0 to 5 percent signers             | 2      |           |
| BuD        | Beits/lie-intractant complex, 5 to 15 percent slopes          | 2      |           |
| DeC.       | Grinking channen land 2 to 15 percent signs                   | 2      |           |
| DeD<br>DeD | Brinkow channes loam 15 to 35 percent slopes                  | -      |           |
| B-O        | Drinklow Charles y roam, 15 to 25 percent slopes              | -      |           |
| 0,0        | Original Dischart Chartery Johns, 15 to 25 percent stopes     | -      |           |
| CaR        | Chilum difficant. D to 5 percent slopes                       | -      |           |
| 040        | Chilum sit loam. 5 to 10 percent slopes                       | -      |           |
| CaD        | Chilum dillionen 10 to 15 percent stopes                      | 1      |           |
| Cab<br>cur | Children Six roant, To Wite percent slopes                    |        |           |
| COB        | Chilum-Urban land complex, u to 5 percent slopes              |        |           |
| COD        | Chillion Julian land complex, 5 to 15 percent slopes          | 3      |           |
| COE        | Children-Groban sand complex, 15 to 25 percent slopes         |        |           |
| CCC        | Christiana-Downer complex, s to 10 percent slopes             | 1      |           |
| CED        | Christiana-Downer complex, 10 to 15 percent slopes            | 1      |           |
| CCE        | Christiana-Downer complex, 15 to 25 percent slopes            | •      |           |
| CCP        | Christiana-Downer complex, 25 to 40 percent slopes            | 7      |           |
| CdD        | Christiana-Downer-Urban land complex, 5 to 15 percent slopes  | ÷      |           |
| CdE        | Christiana-Downer-Urban land complex, 15 to 25 percent slopes | 5      |           |
| CF         | Codorus and Hatboro solis, frequently flooded                 | 5      |           |
| Ch         | Codorus-Hatboro-Urban land complex, frequently fooded         | 8      |           |
| CKA        | Colemantown sit loam, 0 to 2 percent slopes                   | 5      |           |
| CnA        | Collington-Wist complex, 0 to 2 percent slopes                | 1      |           |
| CnB        | Collington-Wist complex, 2 to 5 percent slopes                | 2      |           |
| CnC        | Collington-Wist complex, 5 to 10 percent slopes               | 3      |           |
| CnD        | Collington-Wist complex, 10 to 15 percent slopes              | 4      |           |
| CRE        | Collington-Wist complex, 15 to 25 percent slopes              | 5      |           |
| LICDA      | Application Version: 5.2.0016                                 | 0      | 4/04/2010 |

USDA Natural Resources Conservation Service

.....

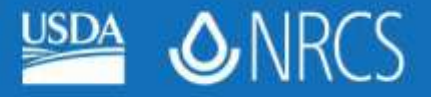

#### Reports

#### Map Unit Descriptions

Map Unit Description

Prince George's County, Maryland

[Minor map unit components are excluded from this report]

Map unit: AaB - Adeiphia sit loam, 2 to 5 percent slopes

Component: Adelphia (75%)

The Adelphia component makes up 75 percent of the map unit. Slopes are 2 to 6 percent. This component is on uplands, dhahageways, depressions, swales. The parent material consists of glaucomic bearing harmy fundemative deposits. Death to a notice restrictive layer is greater than 60 inches. The natural drainage class is moderately well grained. Water movement in the more restrictive layer is moderately high. Available water to a depth of 60 inches is high. Schnid-well potential is low flooded. It is not flooded it is not ponded. It is not ponded it is not ponded. It is not ponded it is not ponded. It is not ponded it is not ponded. It is not ponded it is not ponded. It is not ponded it is not ponded. It is not ponded it is not ponded. It is not ponded it is not ponded. It is not ponded it is not ponded. It is not ponded it is not ponded in the surface horizon is about 5 percent. Nonindgated land capability classification is a 'This soil dees not meet hybric content.

Map unit: AcA - Adelphia-Aquasco complex, 0 to 2 percent slopes

Component: Adelphia (50%)

The Adelphia component makes up 60 percent of the map unit. Skipes are 0 to 2 percent. This component is on depressions, swales, divilageneys, usinds. The partern material consists of plauconthe bearing harmy Thushmanne depressions. Depth ha a not restrictly keys is greater than 60 inches. The natural indinage class is moderately well indinanes. Water movement in the most moderately high. Available water to a depth of 60 inches is high. Sinthi-well potential is key. This sol is not fonded. It is not ponded, a seasonal zone of water saturation is at 24 inches quinty Reorusy. Organic mater content in the surface horizon is about 6 percent. Nonindgated and capability classification is at 24 inches quinty. This sol dison formed, not and the surface horizon is about 6 percent. Nonindgated and capability classification is at 24 inches quinty.

Component: Aquasco (30%)

The Aquesco component makes up 30 percent of the map unit. Slopes are 0 to 2 percent. This component is on orbid interdrivan advides, uplands. The parent material consists or slope slopes and the province of the deposite. Peah to a root restrictive layer is moderately two Available water to a depth of 50 inches is two: Shimis-self potential is low. This sol is not flooded. It is not ponded at seasonal zone of water saturation is at 14 inches during December. Organic matter content in the surface horizon is about 4 percent. Nonindigated land capability classification is at 14 inches during December. Organic matter content in the surface horizon is about 4 percent. Nonindigated land capability classification is at 14 inches during December. Organic matter content in the surface horizon is about 4 percent.

Map unit: AdA - Adeiphia-Holmdel complex, 0 to 2 percent slopes

Component: Adelphia (50%)

The Adelphia component makes up 60 percent of the map unit. Slopes are 0 to 2 percent. This component is on depressions, dialinagenzy, sweles, uplands. The parent markerial consists of glucorient bearing (parent) fundamine deposits. Depth to a root restrictive layer is greater than 60 inches. The natural valuage class is moderately well dialed. Water movement in the most restrictive layer is moderately high. Available water to a depth of 60 inches to high. Simhi-well potential is low. This soil is not flooded. It is not ponded. A seasonal zone of water saturation is at 24 inches during February. Organic matter content in the surface horizon is about 6 percent. Homitigated and capability classification is bw. This soil does not meet hydric criteria.

Component: Holmdel (25%)

The Holindei component makes up 25 percent of the map unit. Slopes are 0 to 2 percent. This component is on uplands, depressions, analinageways, waies. The partner material consists of gluconthe bearing beary fuvionariarie depositions and the second second two providences and the second second

Map unit: AdB - Adeiphia-Holmdel complex, 2 to 5 percent slopes

Component: Adelphia (55%)

The Adelphia component makes up 55 percent of the map unit. Slopes are 2 to 5 percent. This component is on uplands, swales, drainageways, depressions. The parent material consists of glauconite bearing loamy fluviomathe deposits. Depth to a not restrictive

USDA Natural Resources Conservation Service

Survey Area Version: 8 Survey Area Version Date: 12/15/2009

Page 1 of 62

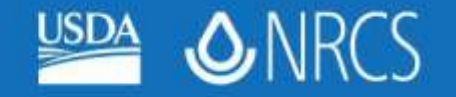

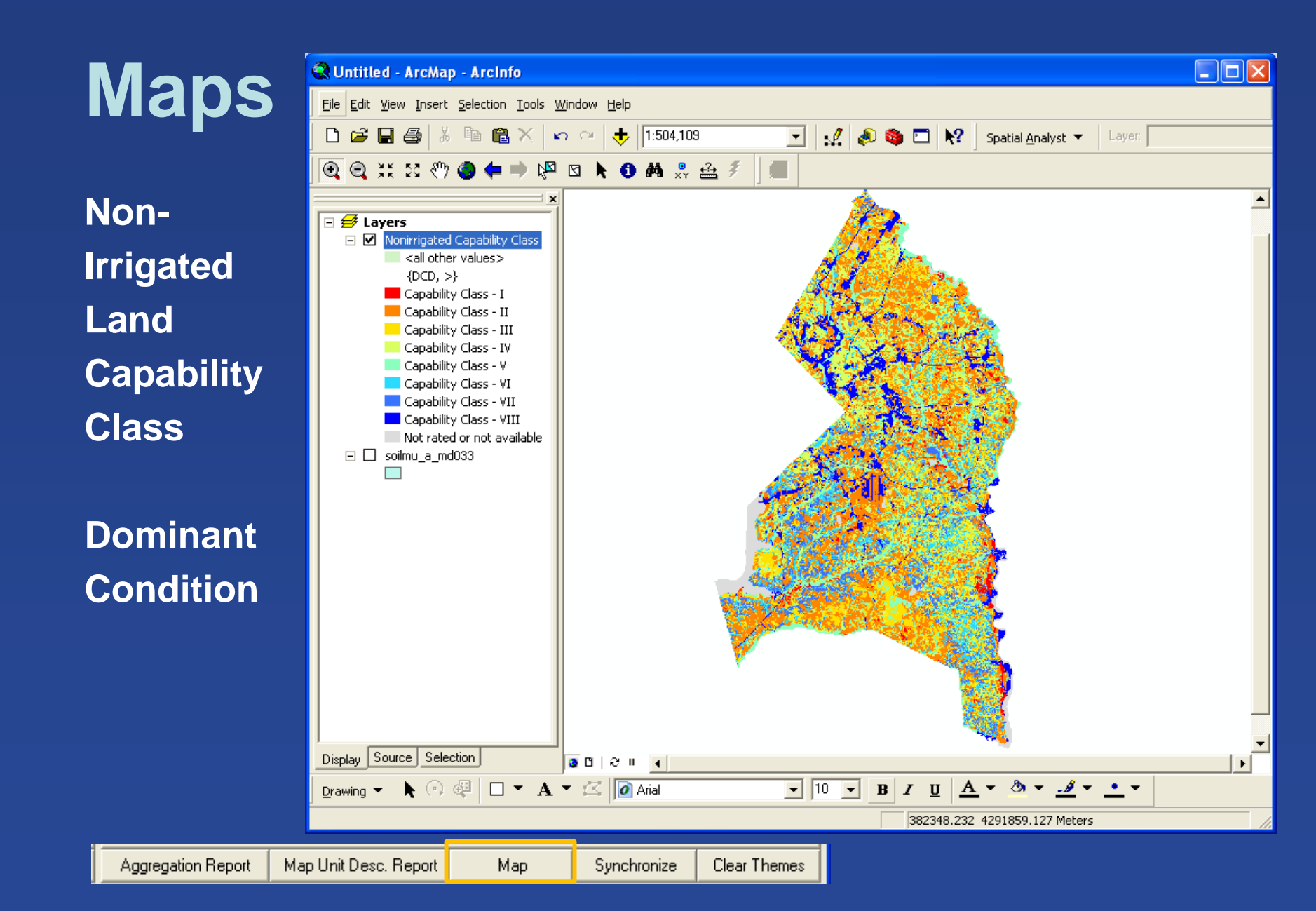

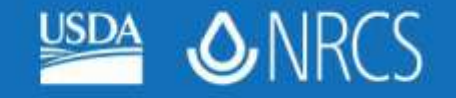

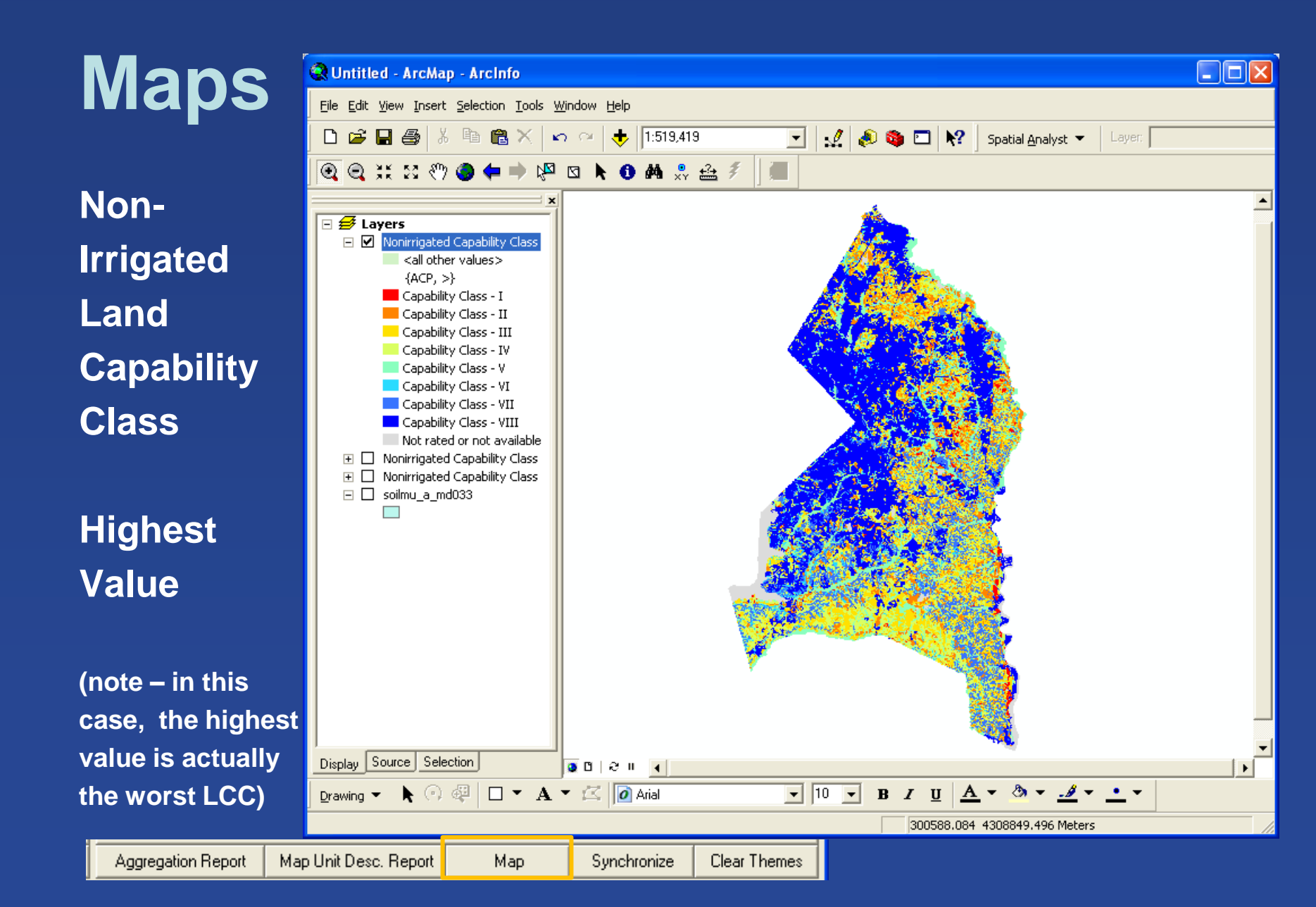

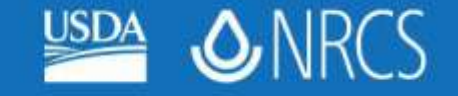

#### **Soil Data Viewer Themes**

- SDV data layers are temporary
- Clicking "Clear Themes" will remove all of the SDV data layers from ArcMap
- To save a data layer, right-click on it in the ArcMap TOC and choose either "Save as Layer File" (to maintain symbology) or Data > Export Data to make a new data layer

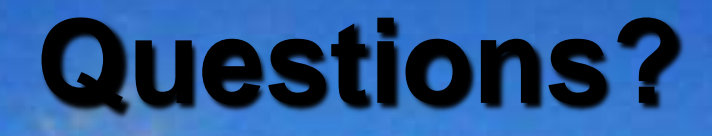

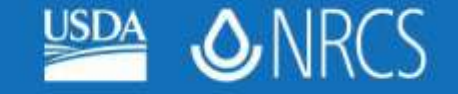

#### 2011 Maryland Soil Survey Work Planning Conference

#### **Training Needs????**